Applying for a Bus Pass: Go to <u>https://eriepac.scriborder.com/</u>

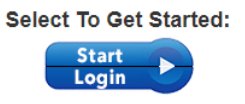

- 1. Select Start Login to get started
- 2. If you have already created a Scribbles account for registration or transportation, enter your email address and password and click Login. (Skip to Step 7)

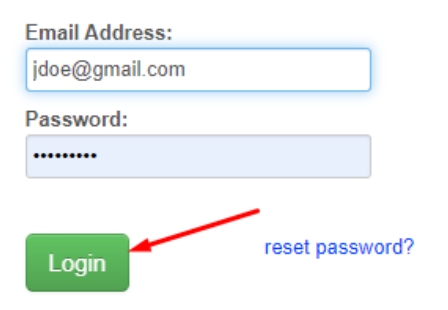

3. If you do not have a Scribbles account, enter your email, create a password and click Create Account.

| Email Address: |                 |                |
|----------------|-----------------|----------------|
| jdoe@gmail.com |                 | Create Account |
| Password:      |                 |                |
| •••••          |                 |                |
| Login          | reset password? |                |

4. Enter the Parent/Guardian information a click Create Account.

| Parent/Guardian I                     | nformation:       |               |               |
|---------------------------------------|-------------------|---------------|---------------|
| ★ Last Name:                          | required          | ★ First Name: | required      |
| ★ Are you a resident of<br>Erie City? | 🗌 Yes 🗌 No        |               |               |
| Address: (physical a                  | address required) |               |               |
| ★ Address Line 1:                     | required          |               |               |
| Address Line 2:                       |                   |               |               |
| ★ City:                               | required          |               |               |
| ★ State :                             | required          |               |               |
| ★ Zip Code: (postal code)             | required          |               |               |
| * Country :                           | United States     |               |               |
| ★ Home:<br>Cell:                      | +1()              | Work:<br>Fax: | +1(           |
| Login Information                     | :                 |               |               |
| ★ Email Address:                      | required          |               |               |
| ★ Password:                           | required          |               | Weak Password |
| ★ Confirm:                            | required          |               |               |
|                                       | Create Account    | -             |               |

5. Once logged, you must Associate Student. This is the student for whom you are requesting transportation.

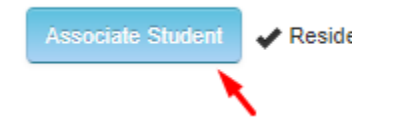

6. Enter the student's information and click Save. If you need transportation for more than one student, click Associate Another Student.

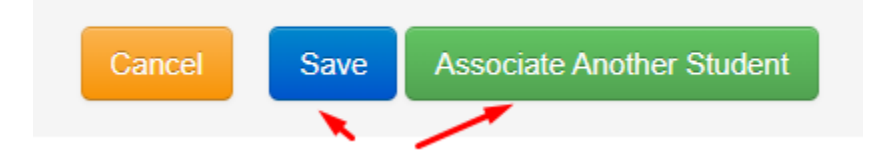

7. Select Begin Application.

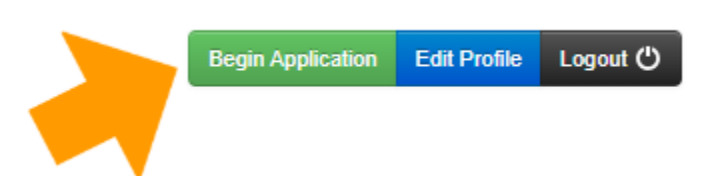

8. Select the student for whom you are applying and click Begin Application.

| Joe Smith                                                                                                    |
|----------------------------------------------------------------------------------------------------|
| To begin an application for this student, please click the 'Begin Application' button below. You will be prompted to make several selections during the process. |
| Begin Application for Joe >                                                                                                    |

9. Select Transportation Application, then Select, then Transportation Services, then Select again, then Complete New Application

Available for 2023-2024 School Year

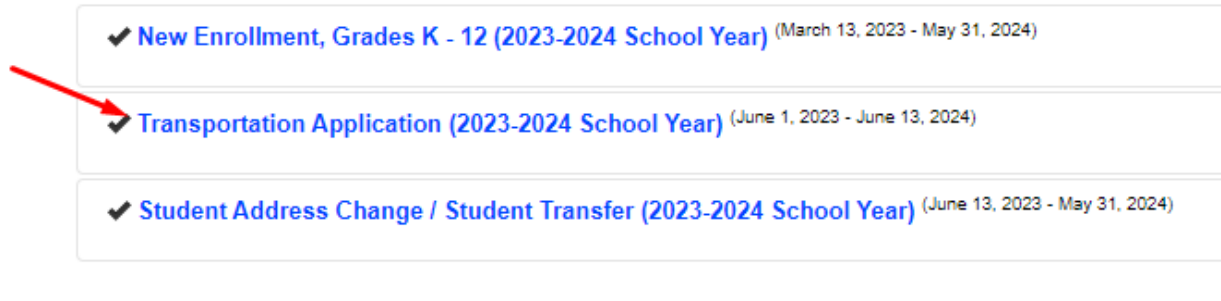

 Select the school and Mapquest will open. Enter your address and Mapquest will calculate your mileage to school. You must be 1.5 or more miles from the Elementary and Middle Schools and 2.0 or more miles away from the High School to qualify.

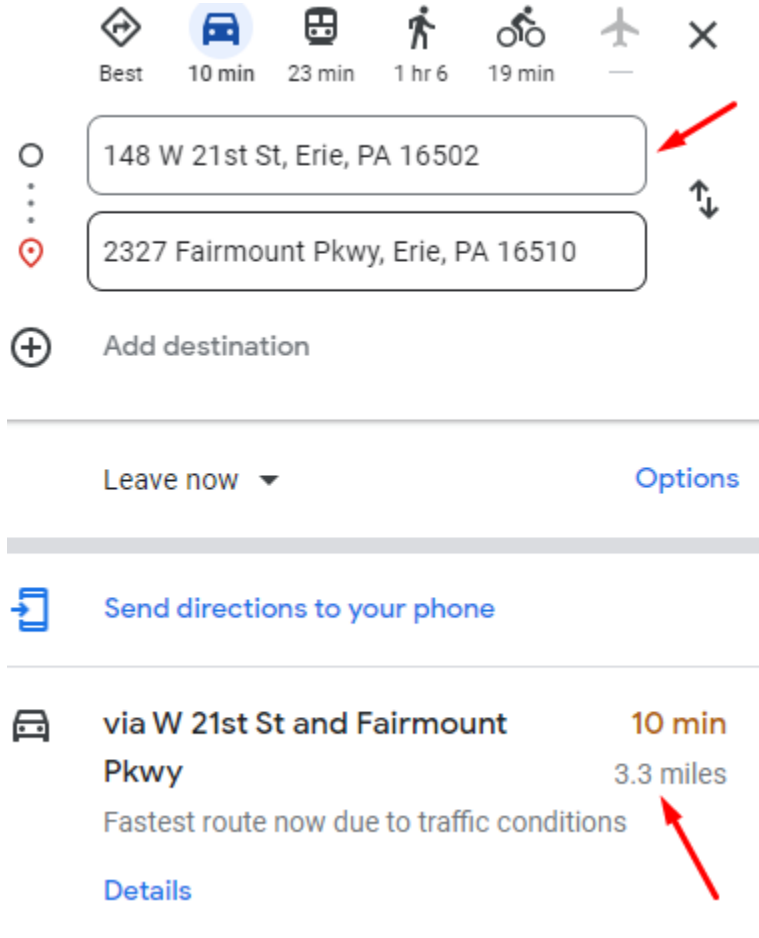

11. Go back to the application and enter the mileage and remaining questions.

| * How many miles do you live from the school?                          |
|------------------------------------------------------------------------|
| 3.3                                                                    |
|                                                                        |
|                                                                        |
|                                                                        |
|                                                                        |
|                                                                        |
| Classification                                                         |
|                                                                        |
|                                                                        |
| ★ Please select your classification.:                                  |
| Regular                                                                |
|                                                                        |
|                                                                        |
|                                                                        |
| School                                                                 |
|                                                                        |
|                                                                        |
| ★ Are you requesting transportation to a Non-Public or Charter School? |
| 🔄 🖓 Yes 🔽 No                                                           |
|                                                                        |
|                                                                        |
|                                                                        |
| Select The Program Requested To Confirm Selection:                     |
| Transportation                                                         |
| 1                                                                      |
|                                                                        |

12. Initial, Sign, and click Proceed.

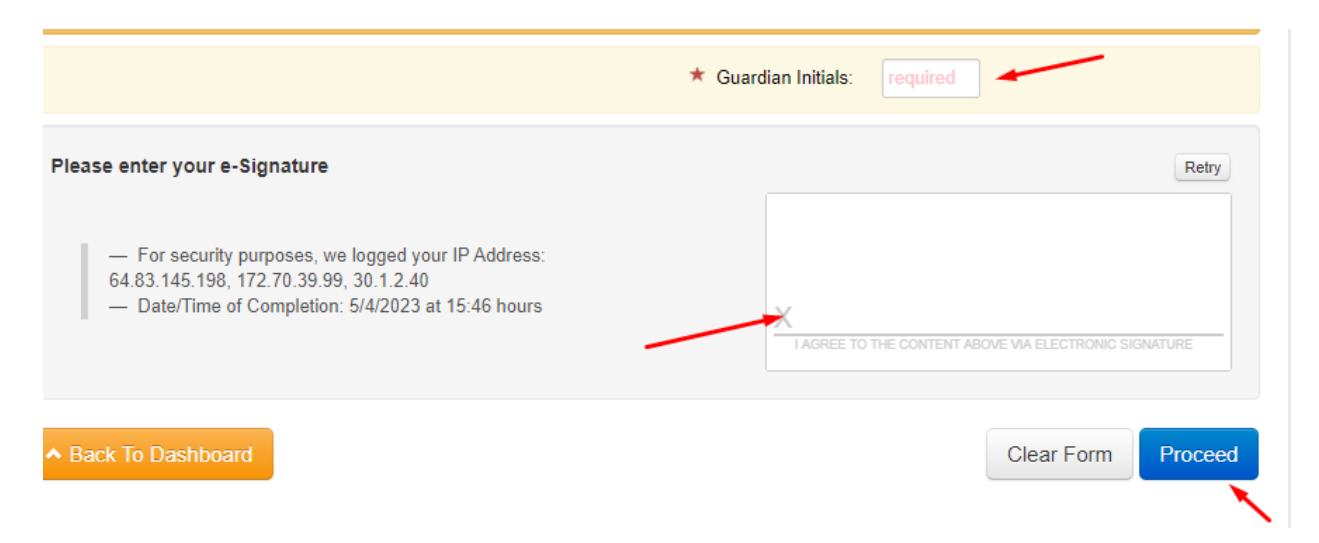

13. You will be given an order number which will also be emailed to you. The Transportation Department will review your application and email you with an acceptance or denial.

Order Information: please note your order number

- Order Number: DB7IKZQEQ
- Email Address: #
- · Application Information: Your application was made to Erie Public Schools
- 14. Return to the Dashboard and Logout.